## How to Self-Assign Courses in the Physician Learning Center/Healthstream

1. Login to Physician Learning Center/HealthStream using link below and the assigned HCA 3-4 ID and password.

## www.healthstream.com/hca

 Once logged in, click the "Catalog" tab across the top of the screen. In the search box, please type the name of the course you are looking for, such as shown below and click the green search icon:

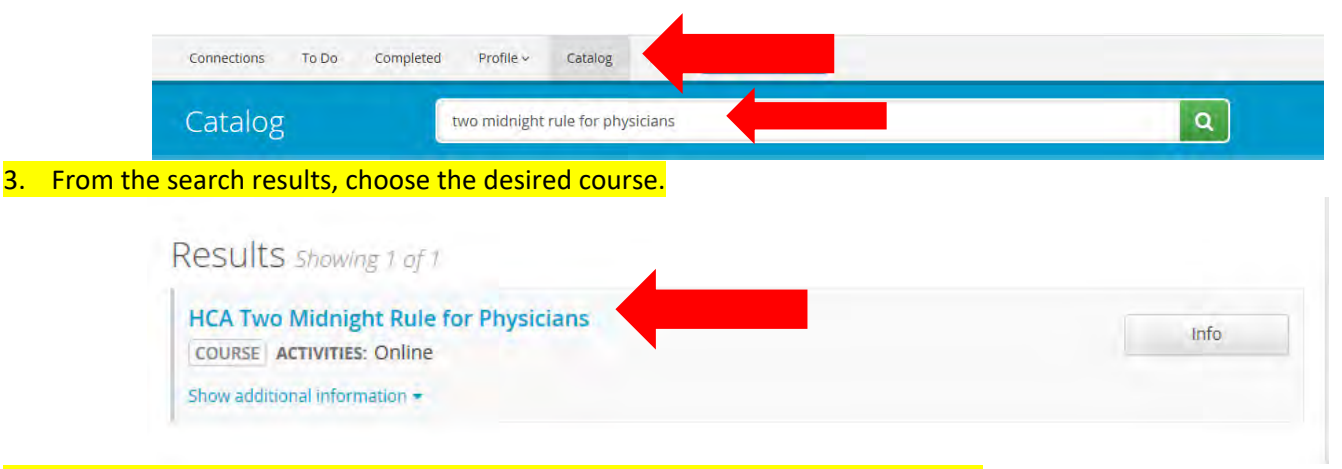

4. At the Course Overview page, click the "Enroll" button on the right-hand side.

| COURSE HCA Two Midnight Rule for Physicians<br>STATUS: NOT YET Started EST. TIME: 18m                                                        | Enroll >        |
|----------------------------------------------------------------------------------------------------|-----------------|
| Return to Search Results                                                                                                    | T               |
| Learning Activities in this Course                                                                                                    |                 |
| HCA Two Midnight Rule for Physicians<br>ONLINE STATUS: Not Yet Started EST. TIME: 18m                                                        | <b>≙</b> Locked |
| 5. After enrolled, the user will be able review the course by clicking<br>Learning Activities Overview<br>Learning Activities in this Course | g "Start".      |
| HCA Two Midnight Rule for Physicians ONLINE STATUS: Not Yet Started                                                                          | Start           |

## For issues with the course or logging into HealthStream, please contact the IT service desk at 281-325-5490